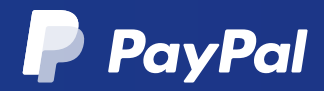

## PayPal Express Checkout: An easy installation guide.

Express Checkout offers a quicker, easier payment experience for your customers. Your customers can make a purchase without entering any of their details; they just click 'Checkout with PayPal' and we'll send you their payment and shipping details.

## First, install the plugin.

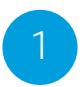

Click "Plugins", then "Add New".

| 🔊 Appearance    |                   |
|-----------------|-------------------|
| 💉 Plugins 👩 🛛 🗸 | Installed Plugins |
| 🕹 Users         | Add New           |
| 差 Tools         | Editor            |
| Settings        |                   |

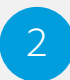

Search for "WooCommerce PayPal Express Checkout Payment Gateway".

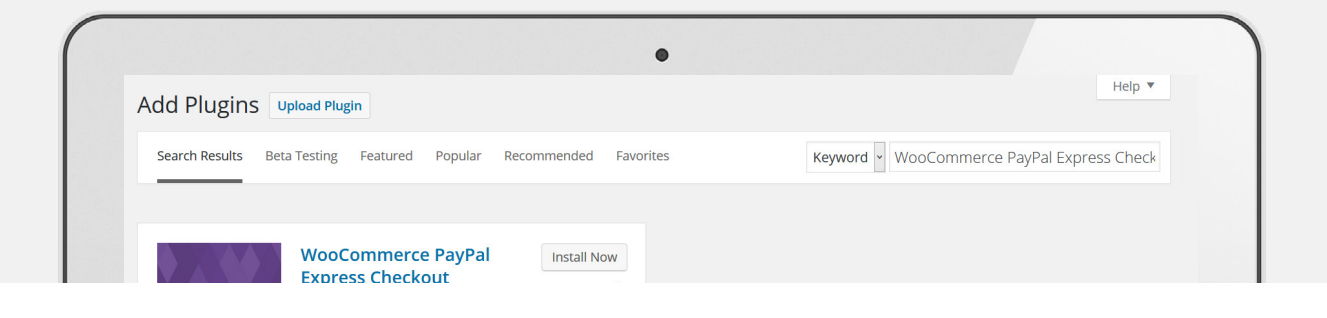

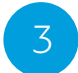

Click "Install Now" and activate the plugin.

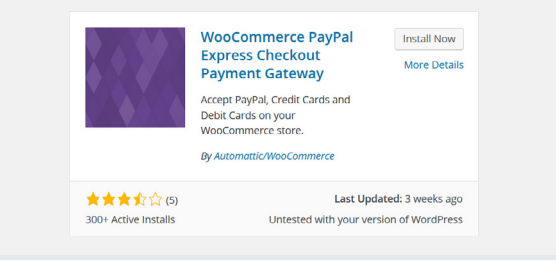

## Next, set up your checkout.

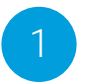

Click "WooCommerce", then "Settings".

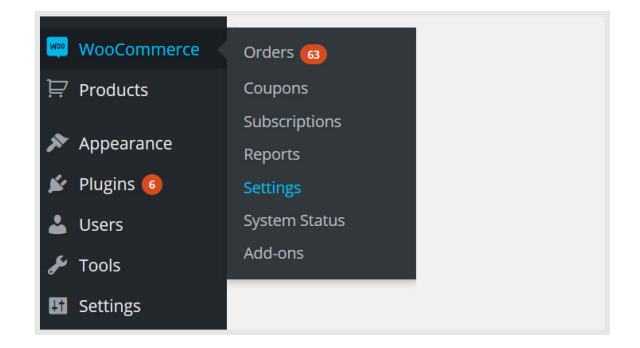

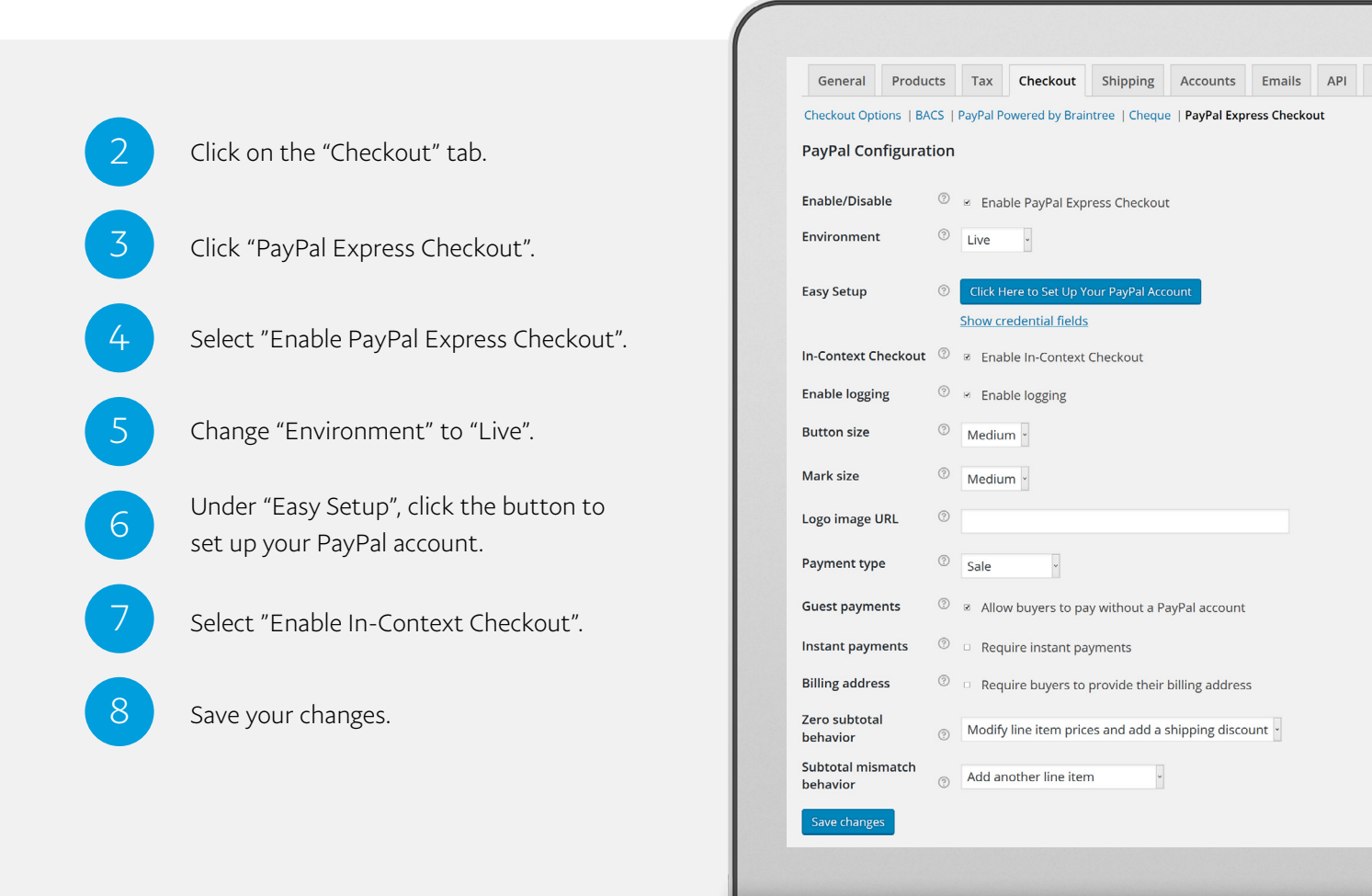

## You're now ready to start taking payments with Express Checkout.

Need a hand? Contact PayPal

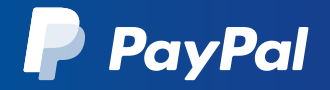